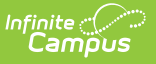

## Response to Intervention Administration Setup Tool Rights

Last Modified on 06/26/2025 3:33 pm CDT

<u>RTI Intervention Position Setup | RTI Intervention Provider Setup | RTI Intervention Setup | RTI Plan</u> <u>Type Setup | RTI Preferences | RTI Template Bank Setup | Suggested User Groups</u>

Response to Intervention (RTI) Administration tools are used at the district level to set up how RTI tools behave for team members and students. This article includes the following tools:

- RTI Intervention Position Setup
- RTI Intervention Provider Setup
- RTI Intervention Setup
- RTI Plan Type Setup
- RTI Preferences
- RTI Template Bank Setup

# **RTI Intervention Position Setup**

The **RTI Intervention Positions Setup Tool** defines the name of the Intervention Provider on student RTI Plan. This tool is not available in all states.

See the <u>RTI Intervention Position Setup</u> article for additional information.

| RTI Intervention Position Se                                                                                           | etup ☆                                           | Student Information > Response to Intervention Administration > RTI Intervention Position Setup |
|----------------------------------------------------------------------------------------------------|--------------------------------------------------|-------------------------------------------------------------------------------------------------|
| Save     O     Delete     Image: New       Positions Editor     Name     Image: New       Lead Provider     Specialist | Position Detail<br>Name:<br>Specialist<br>Active |                                                                                                 |
|                                                                                                    | R                                                | TI Intervention Position Setup                                                                  |

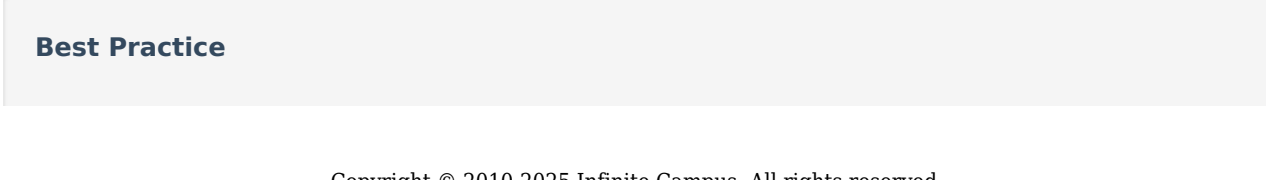

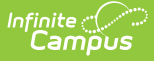

RTI Intervention Positions are associated with a provider and assigned to a student's RTI plan. Deleting interventions positions will lead to a loss of data. Instead of deleting positions that are no longer needed, mark the position as not Active (remove the active checkbox). This retains historical information and prevents users from assigning the position in the future.

## **Available Tool Rights**

| R                                                                                                    | W                                                                                                    | Α                                                                            | D                                                                                                    |
|----------------------------------------------------------------------------------------------------|----------------------------------------------------------------------------------------------------|------------------------------------------------------------------------------|----------------------------------------------------------------------------------------------------|
| <ul> <li>Access and view<br/>the RTI<br/>Intervention<br/>Position Setup<br/>tool.</li> <li>Select existing<br/>Positions from<br/>the Position<br/>Editor to view<br/>the Position<br/>Detail.</li> </ul> | <ul> <li>Modify and save<br/>existing RTI<br/>Intervention<br/>Position Setup<br/>positions.</li> <li>Change an<br/>existing position<br/>from active to<br/>inactive and vice<br/>versa.</li> </ul> | <ul> <li>Add and save<br/>new RTI<br/>Intervention<br/>Positions.</li> </ul> | <ul> <li>Permanently<br/>delete RTI<br/>Intervention<br/>Positions. This<br/>is not<br/>recommended.</li> </ul> |

# **RTI Intervention Provider Setup**

Intervention Providers are staff members authorized to provide the intervention to the student. Only people defined as intervention providers within this tool are available for being assigned an intervention provider on a student's RTI plan.

See the <u>RTI Intervention Provider Setup</u> article for additional information.

| Save Opelet |
|-------------|
|-------------|

### **Best Practice**

Infinite

Intervention Providers cannot be deleted when they are included in a student's RTI Plan. Instead of deleting the providers that are no longer needed, remove the Active checkbox from their Provider Detail. This retains historical information and prevents users from assigning the Provider in the future.

### **Available Tool Rights**

| R                                                                                                    | W                                                                                | Α                                                                    | D                                                                                                    |
|----------------------------------------------------------------------------------------------------|----------------------------------------------------------------------------------|----------------------------------------------------------------------|----------------------------------------------------------------------------------------------------|
| <ul> <li>Access and view<br/>the RTI<br/>Intervention<br/>Provider Setup<br/>tool.</li> <li>Select and view<br/>existing<br/>Intervention<br/>Providers.</li> </ul> | <ul> <li>Modify and save<br/>existing<br/>Intervention<br/>Providers.</li> </ul> | <ul> <li>Add and save<br/>new Intervention<br/>Providers.</li> </ul> | <ul> <li>Permanently<br/>delete an<br/>Intervention<br/>Provider. This is<br/>not<br/>recommended.</li> </ul> |

# **RTI Intervention Setup**

Interventions are set up to provide teachers and staff a set of predefined interventions they can select and use when setting up an RTI plan for a student.

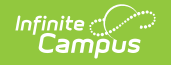

See the <u>RTI Intervention Setup</u> article for additional information.

| RTI Intervention Setup ☆ | Student Information > Response to Intervention Administration > RTI Intervention Setup                                                                                                    |
|--------------------------|----------------------------------------------------------------------------------------------------|
| Save Oelete Oww          | Intervention Detail         *Name:         CARE Coaching         Content Area         x         Behavior         Intervention Tier         x2         Description:         Weekly meetings with the student to review grades, behavior, and attendance.         Link:         Intervention Ter         Active |
|                          | RTI Intervention Setup                                                                                                    |

### **Best Practice**

Interventions cannot be deleted when they are assigned in a student's RTI plan. Instead of deleting interventions, remove the Active checkbox from the Intervention Detail. This retains historical information and prevents users from assigning that intervention in the future.

## **Available Tool Rights**

| R                                                                                                    | w                                                               | Α                                                           | D                                                                                                    |
|----------------------------------------------------------------------------------------------------|-----------------------------------------------------------------|-------------------------------------------------------------|----------------------------------------------------------------------------------------------------|
| <ul> <li>Access and view<br/>the list of the RTI<br/>Intervention<br/>Setup tool.</li> <li>Select and view<br/>details of an<br/>Intervention.</li> </ul> | <ul> <li>Modify and save existing<br/>Interventions.</li> </ul> | <ul> <li>Add and save<br/>new<br/>Interventions.</li> </ul> | <ul> <li>Permanently<br/>delete an<br/>Intervention.</li> <li>This is not<br/>recommended.</li> </ul> |

# **RTI Plan Type Setup**

RTI Plan Types must be established before teachers and staff can create RTI student plans. Plan Types are set up as templates for the content area, intervention tier, and plan editors, which are available when selected and used for a student's RTI plan.

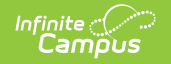

See the <u>RTI Plan Type Setup</u> article for additional information.

| rti pi     | an Ty       | pe Setup 🏠                 |                                                                                                    | Student Information > Response to Intervention Administration > RTI Plan Type Setup |
|------------|-------------|----------------------------|----------------------------------------------------------------------------------------------------|-------------------------------------------------------------------------------------|
| Sav        | /e 🙃        | New 🛛 Delete               |                                                                                                    |                                                                                     |
|            |             |                            |                                                                                                    |                                                                                     |
| PlanType   | e/Plan Type | Editor List                |                                                                                                    |                                                                                     |
| PTIL       | uon         | Response to Interventi     | on - Pehavior                                                                                                    |                                                                                     |
| RTIm       |             | Response to Interventi     | on - Math                                                                                                    |                                                                                     |
| RTir       |             | Response to Interventi     | on - Reading                                                                                                    |                                                                                     |
|            |             |                            |                                                                                                    |                                                                                     |
| PlanType   | e Detail    |                            |                                                                                                    |                                                                                     |
| RTI Plan   | Format      | RTIC Rocce                 | are to Intervention Reading                                                                                             |                                                                                     |
|            |             | Kespt                      | shae to intervention - reading                                                                                          |                                                                                     |
|            |             | *Content Area *Interv      | ention Tier                                                                                                    |                                                                                     |
|            |             | Reading v 2 v              |                                                                                                    |                                                                                     |
|            |             |                            |                                                                                                    |                                                                                     |
| Active (th | iis checkbo | x will mark Plan available | e for display on the Documents tab droplist)                                                                            |                                                                                     |
| <b>Z</b>   |             |                            |                                                                                                    |                                                                                     |
|            |             |                            |                                                                                                    |                                                                                     |
| Commen     | ts          |                            |                                                                                                    |                                                                                     |
|            |             |                            |                                                                                                    |                                                                                     |
|            |             |                            |                                                                                                    |                                                                                     |
| User Inst  | ruction Tex | đ                          |                                                                                                    |                                                                                     |
| PlanType   | eEditor De  | tail                       |                                                                                                    |                                                                                     |
| Seq        | Active      | Name                       | Comments                                                                                                    |                                                                                     |
|            |             | Intervention Plan          | editor to pasic Man information. This must be the first                                                                 | t                                                                                   |
|            |             | Student Demographics       | RTI-editor for Student Demographics information. Informa     is filled in for you from the Student System. Not editable | tion                                                                                |
|            |             | Parent/Guardian            | RTI-editor for Parent/Guardian Information. Information is                                                              |                                                                                     |
|            |             | Information                | filled from Census System. Not editable.                                                                                |                                                                                     |
|            |             | RTI Team Meeting           | RTI-editor for information about the Team Meeting                                                                       |                                                                                     |
|            |             |                            | (attendance of team members).                                                                                           |                                                                                     |
|            |             |                            |                                                                                                    |                                                                                     |
| _          | _           |                            |                                                                                                    |                                                                                     |
|            |             |                            |                                                                                                    |                                                                                     |
|            |             |                            |                                                                                                    |                                                                                     |
|            |             |                            | PTIDIA                                                                                                    | Type Setup                                                                          |
|            |             |                            | rs II Plat                                                                                                    |                                                                                     |

#### **Best Practice**

RTI Plan Types cannot be deleted when they are assigned to a student's RTI plan. Instead of deleting plan types, remove the Active checkbox from the Plan Type Detail. This retains historical information and prevents users from assigning that plan type in the future.

## **Available Tool Rights**

| R                                                                                                    | w                                                                    | Α                                                            | D                                                                                                 |
|----------------------------------------------------------------------------------------------------|----------------------------------------------------------------------|--------------------------------------------------------------|---------------------------------------------------------------------------------------------------|
| <ul> <li>Access and view<br/>the list of the RTI<br/>Plan Type Setup<br/>tool</li> <li>Select and view<br/>details of an RTI<br/>Plan.</li> </ul> | <ul> <li>Modify and save<br/>existing RTI Plan<br/>Types.</li> </ul> | <ul> <li>Add and save<br/>new RTI Plan<br/>Types.</li> </ul> | <ul> <li>Permanently<br/>delete an RTI<br/>Plan Type. This<br/>is not<br/>recommended.</li> </ul> |

# **RTI Preferences**

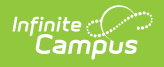

The RTI Preferences tool allows users to determine how the RTI module functions.

See the <u>RTI Preferences</u> article for additional information.

| RTI Preferences ☆                                                                                                    | Student Information $\Rightarrow$ Response to Intervention Administration $\Rightarrow$ RTI Preferences |
|----------------------------------------------------------------------------------------------------|----------------------------------------------------------------------------------------------------|
| Save District Response to Intervention Preferences Enable Team Member List to Populate from Classroom Teachers Use School Scope for Response to Intervention Staff | <u>(No →</u> )<br>(No →)                                                                                |
|                                                                                                    |                                                                                                    |
|                                                                                                    | RTI Preferences                                                                                         |

## **Available Tool Rights**

| R                                                                | W                           | Α     | D     |
|------------------------------------------------------------------|-----------------------------|-------|-------|
| <ul> <li>Access and view<br/>the RTI<br/>Preferences.</li> </ul> | Modify RTI     Preferences. | • N/A | • N/A |

# **RTI Template Bank Setup**

Template Banks allow you to create canned comments and location values which staff members can select when filling out an RTI plan.

See the <u>RTI Template Bank Setup</u> article for additional information.

| RTI Template Bank Setup ☆                                                                                                    | Student Information > Response to Intervention Administration > RTI Template Bank Setup |
|----------------------------------------------------------------------------------------------------|-----------------------------------------------------------------------------------------|
| New Bank Category     New Bank Category     New Bank Category     Academic Intervention     CARE Coaching     Check In Check Out     Life Coaching     Organizational Support     Z | Save Delete                                                                             |
|                                                                                                    | RTI Template Bank Setup                                                                 |

### **Best Practice**

Infinite Campus

> RTI Template Banks cannot be deleted when they are assigned to a student's RTI plan. Instead of deleting template banks, remove the Active checkbox from the Bank Field Editor. This retains historical information and prevents users from assigning that template bank in the future.

## **Available Tool Rights**

| R                                                                                                    | W                                                                                                    | Α                                                                                                    | D                                                                                                    |
|----------------------------------------------------------------------------------------------------|----------------------------------------------------------------------------------------------------|----------------------------------------------------------------------------------------------------|----------------------------------------------------------------------------------------------------|
| <ul> <li>Access and view<br/>the RTI<br/>Template Banks.</li> <li>Select and view<br/>the RTI<br/>Template Bank<br/>Categories and<br/>Template Bank<br/>Fields.</li> </ul> | <ul> <li>Modify and save<br/>existing RTI<br/>Template Bank<br/>Categories and<br/>Template Bank<br/>Fields.</li> </ul> | <ul> <li>Add and save<br/>new RTI<br/>Template Bank<br/>Categories and<br/>Template Bank<br/>Fields.</li> </ul> | <ul> <li>Permanently<br/>delete RTI<br/>Template Bank<br/>Categories and<br/>Template Bank<br/>Fields. This is<br/>not<br/>recommended.</li> </ul> |

# **Suggested User Groups**

<u>Special Education Administrators User Group</u>